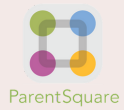

## HOW TO ACTIVATE YOUR PARENTSQUARE ACCOUNT

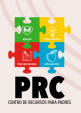

#### STEP 1

Visit the following website: **www.parentsquare.com** or **download the app**.

Activate your account on the ParentSquare use the **email account** or **phone number** you have on record with your school to activate a new account. You can also click **Sign in with Google**. If you need help, you can call Center Support at **(559) 416-5879**.

Sign Up / Create Password
Email or Cell Phone Number\*

\*You must use the email/phone you provided to your school
Go
or
Go
Sign in with Google

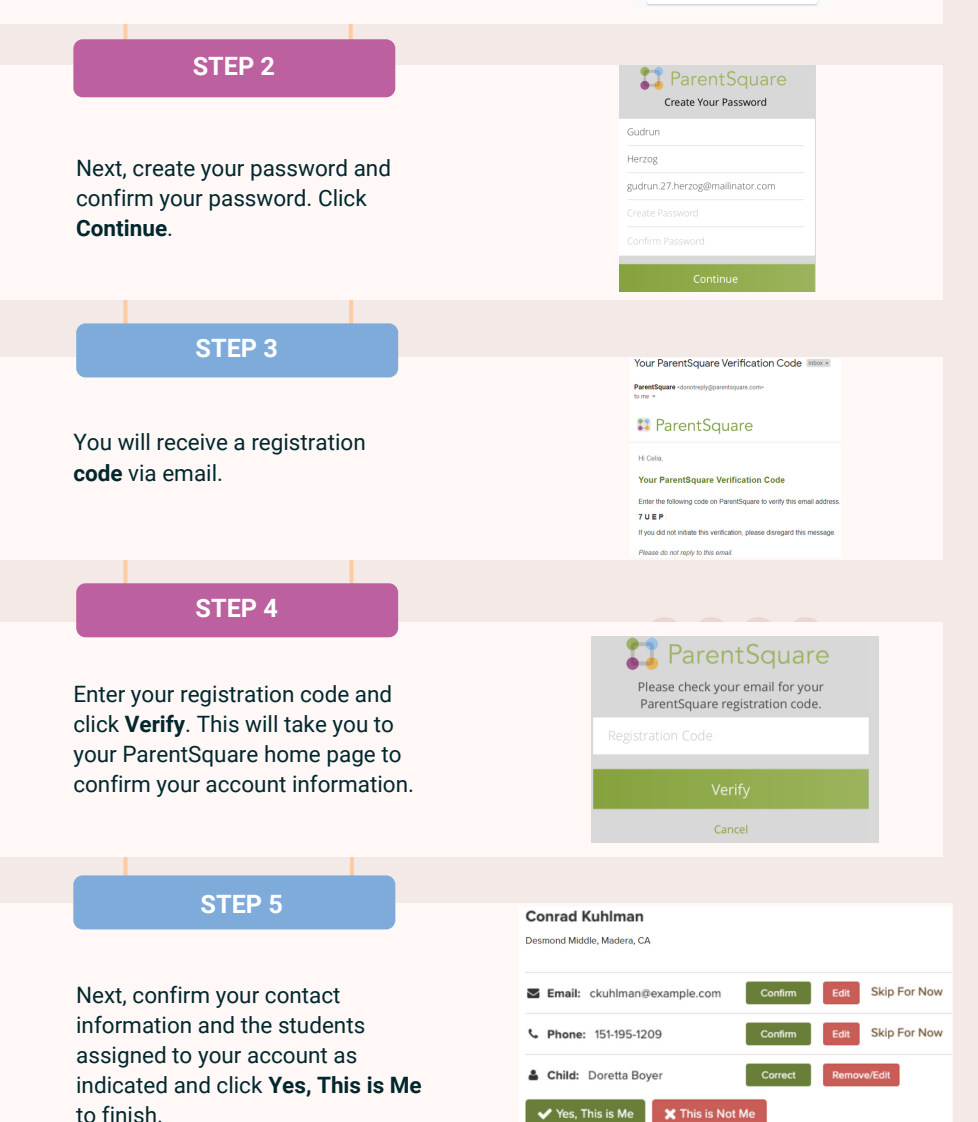

\*Changes may take more than 24 hours to be reflected in the ParentSquare system.

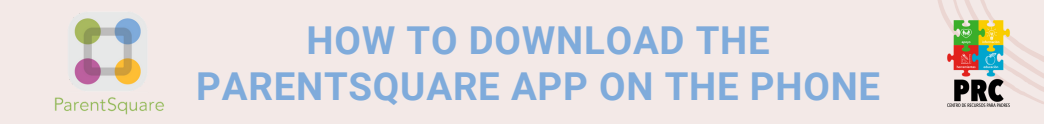

Download our free **ParentSquare app** for iOS or Android and this will be an easier way to receive all posts, events, enrollment requests, files and you can also turn on app notifications to be notified when a message is posted.

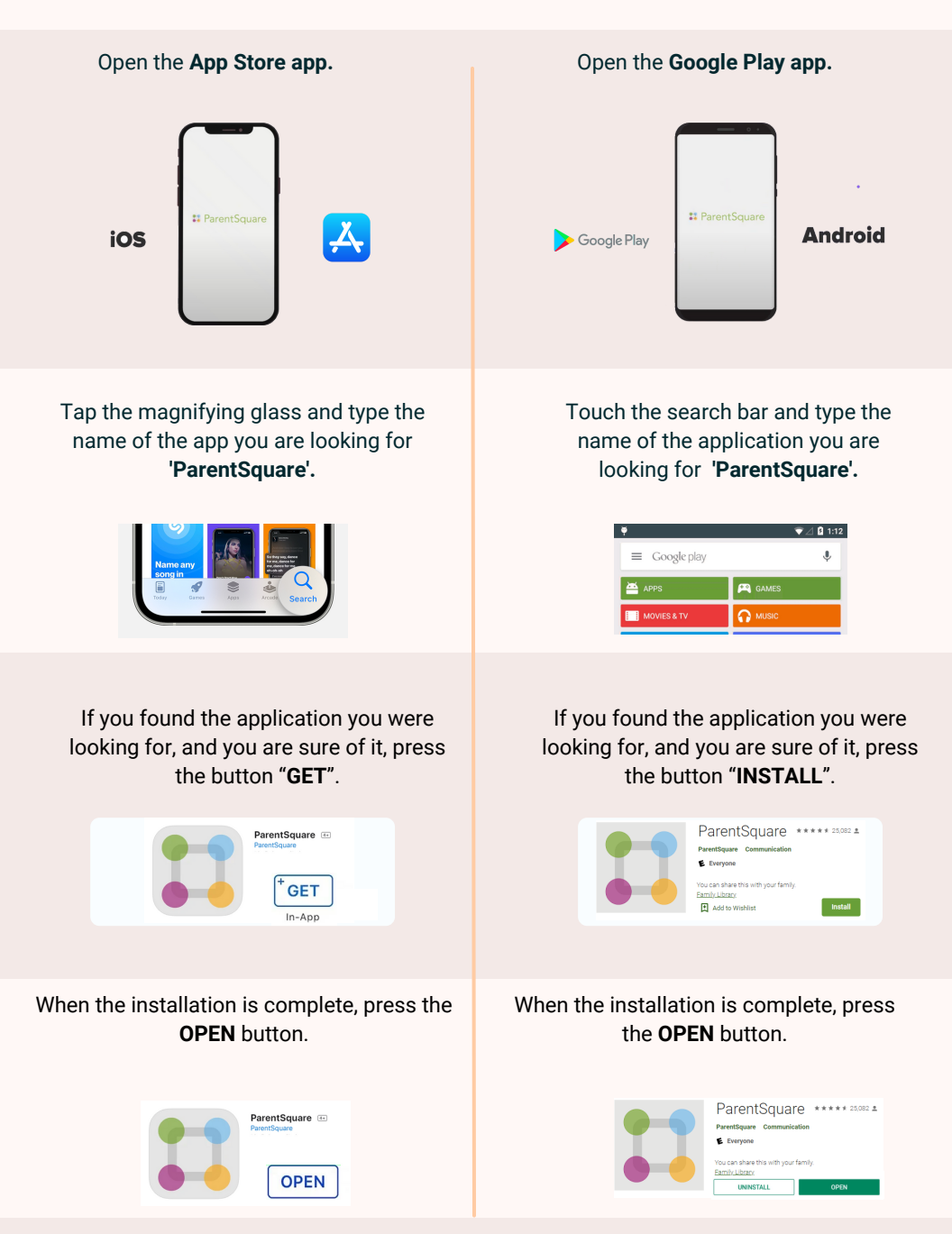

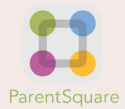

# CÓMO ACTIVAR TU CUENTA PARENTSQUARE

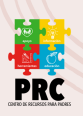

### **PASO 1**

Visite el siguiente sitio web: www.parentsquare.com o descargue la aplicación.

Active su cuenta en ParentSquare usando la **cuenta de correo electrónico** o el **número de teléfono** que tiene registrado en la escuela del estudiante. También puede hacer clic en Iniciar sesión con Google. Si necesita ayuda, puede llamar al Centro de Servicio al Cliente al **(559) 416-5879**.

PASO 2

A continuación, cree su contraseña y confirme su contraseña. Haga clic en **Continuar**.

PASO 3

Recibirá un **código** de registro por correo electrónico.

### PASO 4

Ingrese su código de registro y haga clic en **Verificar**. Esto lo llevará a la página de inicio de ParentSquare para confirmar la información de su cuenta.

#### **PASO 5**

A continuación, confirme su información de contacto y los estudiantes asignados a su cuenta como se indica y haga clic en Sí, soy yo para finalizar.

| Sign Up / Create P   | Password                               |  |
|----------------------|----------------------------------------|--|
| Email or Cell Phon   | e Number*                              |  |
| *You must use the er | mail/phone you provided to your school |  |
| Go                   | or                                     |  |
|                      | G Sign in with Google                  |  |

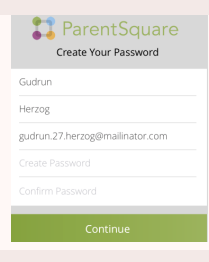

Your ParentSquare Verification Code

ParentSquare

Hi Celia,

Your ParentSquare Verification Code

Enter the following code on ParentSquare to verify this email addre

If you did not initiate this verification, please disregard this message.

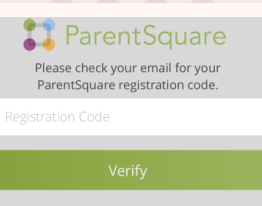

| esmond Middle, Madera, CA                   |                                    |
|---------------------------------------------|------------------------------------|
|                                             |                                    |
| Correo electrónico:<br>ckuhlman@example.com | Confirmar Editar Verificar después |
| 7 Teléfono: 151-195-1209                    | Confirmar Editar Verificar después |
| L Hijo/a: Doretta Boyer                     | Confirmar Editar Verificar después |

\*Los cambios pueden tardar más de 24 horas en reflejarse en el sistema ParentSquare.

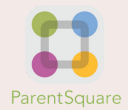

# CÓMO DESCARGAR LA APLICACIÓN PARENTSQUARE EN EL TELÉFONO

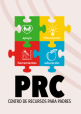

Descargue nuestra aplicación gratuita **ParentSquare** para iOS o Android y esta sera forma más fácil de recibir todas las publicaciones, eventos, solicitudes de inscripción, archivos y tambien puedes activar las notificaciones de la aplicación para recibir un aviso cuando se publique un mensaje.

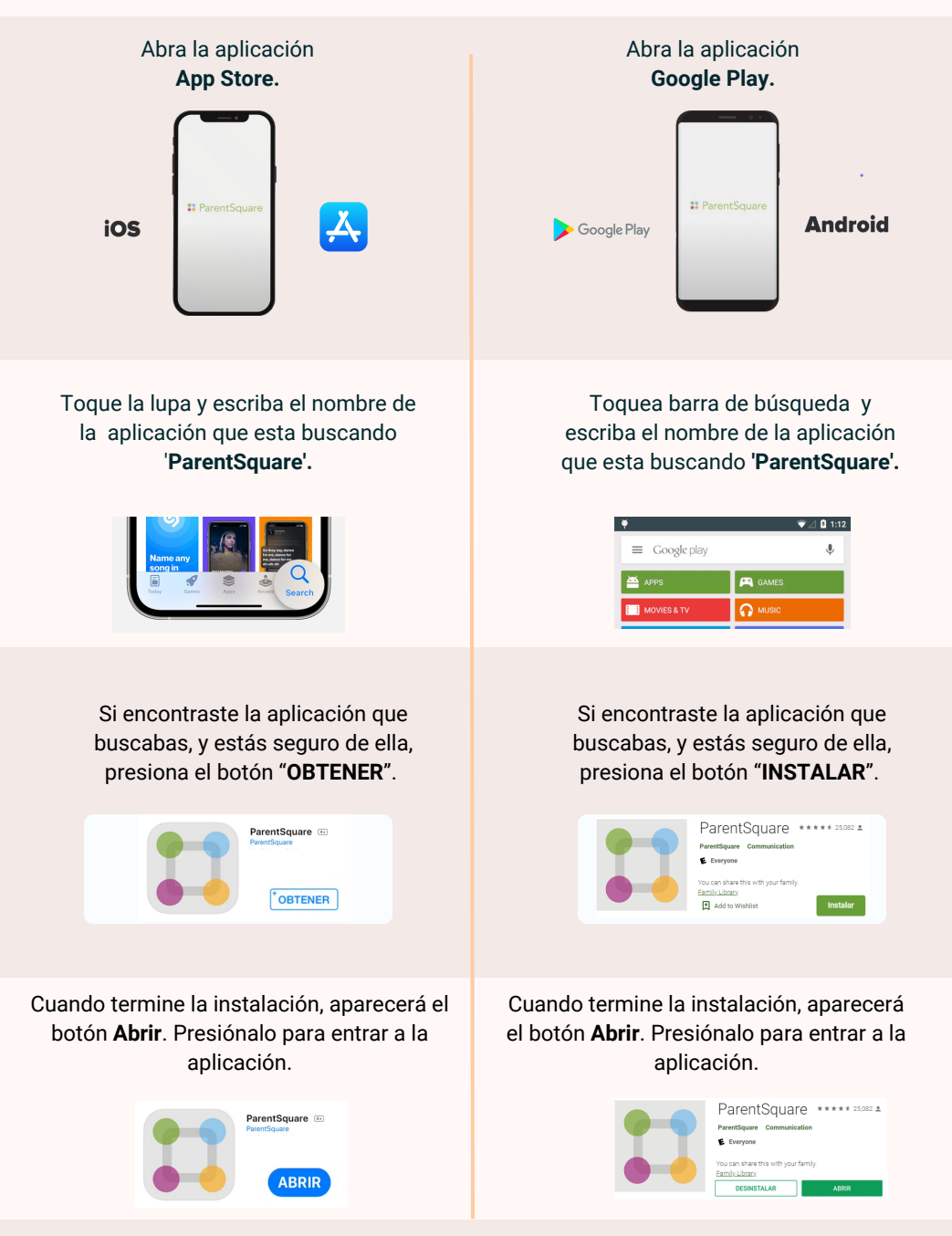